## Obtaining Software through MSDN Academic Alliance (MSDNAA) Program

You may obtain Microsoft Visual Studio .NET 2003 and 2005 versions through the MSDNAA program. The most reliable way to do this is to burn the CDs in the PIC lab. You'll need 7 and 5 blank disks for 2003 and 2005 versions, respectively.

- 1) As you enter the PIC lab, there are two computers you can use to burn the software. Log on to one of these.
- 2) Double-click on the MSDNAA\_Download folder on the Desktop.
- Depending on the version you want to get, double-click on either Visual\_Studio folder (for 2003) or Visual\_Studio\_2005 folder. These folders will contain 7 or 5 ISO files, respectively.
- 4) You will need a blank disk, one for each ISO file. Put the CD into the disk drive and double-click on an ISO file. The CD burning software will open. If you get some dialog screen, click "No".
- 5) Click a red "Burn" button. It will take about five minutes to burn a disk.